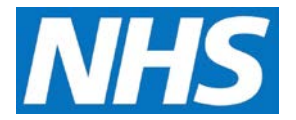

## Working with Pre-defined Reports Job Aid

CQRS enables you to retrieve data based on a combination of criteria (e.g. Quality Service, Financial Year, Achievement Date, etc.). Once retrieved, you can view, print or save the results. These are known as pre-defined reports and are accessed from the **Reports** tab on the **CQRS Home** screen. It is important to note that your CQRS user role determines which reports you can view and run.

This job aid outlines the report categories and basic steps required to run, save and export a pre-defined report.

Note: The data that appears in this job aid is for training purposes only and does not represent actual data.

#### **Report Categories**

Pre-defined reports are grouped into four categories and can be accessed from the sub-tabs under the Reports tab on the CQRS Home screen.

|             |                          |            |              | Reports |
|-------------|--------------------------|------------|--------------|---------|
| Achievement | Participation Management | Data Entry | Declarations |         |

Each sub-tab has two elements:

- A. Run a Report. This panel contains topic specific links to pre-defined reports.
- **B. Previously Run**. This displays topic-specific reports that you have previously run and saved.

| Achieve                                                                                                    | ment Summary | Exception/Exclusion                                                                                                    |  |  |  |               |                                             |        |                                |
|----------------------------------------------------------------------------------------------------|--------------|----------------------------------------------------------------------------------------------------|--|--|--|---------------|---------------------------------------------|--------|--------------------------------|
| Annual Activity Summary Avoiding Unplanned Admissions Bulk Achievement Export Detailed Provider Achievement |              | <ul> <li>Provider Achievement</li> <li>Provider Achievement Trend</li> <li>Provider Exception/Exclusion</li> <li>Service Provider Population</li> </ul> |  |  |  |               |                                             |        |                                |
|                                                                                                    |              |                                                                                                    |  |  |  | Previous      | ly Run                                      |        |                                |
|                                                                                                    |              |                                                                                                    |  |  |  | Select        | y Run<br>Name                               | Status | Date                           |
|                                                                                                    |              |                                                                                                    |  |  |  | Select<br>All | Name Achieve Sum-1Q0F1617-SMIT07-31/03/2017 | Status | Date<br>29/03/2017<br>13:52:29 |

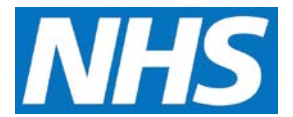

## **Running a Pre-defined Report**

- 1. Navigate to the sub-tab containing the pre-defined report (See **CQRS Job Aid:** *CQRS Available Reports* for a list of available pre-defined reports based on role).
- 2. Select the pre-defined report link.
- 3. Before you can run a report you must specify the search parameters against which CQRS will filter records that will be displayed in the report.

| Achieve                                    | ement Summary <sub>?</sub> - Sele                                                                                                 | ect Parameters                           | <ul> <li>indicates required field(s</li> <li>Back to Achievement Report</li> </ul> |
|--------------------------------------------|----------------------------------------------------------------------------------------------------|------------------------------------------|------------------------------------------------------------------------------------|
| Financia                                   | l Year:                                                                                                    |                                          |                                                                                    |
| 2016/201                                   | 7 🔻                                                                                                    |                                          |                                                                                    |
| Paymen                                     | t Type:                                                                                                    |                                          |                                                                                    |
| Note: W                                    | hen no payment type is sel                                                                                                    | lected, all types are included           |                                                                                    |
| VAC                                        | CC OOF GPE                                                                                                    | S 🔲 DES 📄 LES                            |                                                                                    |
| -                                          |                                                                                                    |                                          |                                                                                    |
| Quality                                    | Service:                                                                                                    |                                          |                                                                                    |
| First QUI                                  | F 2016/17                                                                                                    | •                                        |                                                                                    |
| Search b                                   | oy: Org ID                                                                                                    | Search                                   |                                                                                    |
| Search b                                   | Org ID<br>Org ID                                                                                                    | Organisation Name <sup>+</sup>           | Parent Organisation Name                                                           |
| Search E                                   | Org ID<br>Org ID<br>SMIT06                                                                                                    | Organisation Name-                       | Parent Organisation Name<br>NHSCB-LAT D                                            |
| search b                                   | Org ID<br>Org ID<br>SMIT06                                                                                                    | Organisation Name▲<br>SMITH GP 2016 2017 | Parent Organisation Name<br>NHSCB-LAT D<br>View: 10 v                              |
| earch b     e                              | Org ID Org ID SMIT06                                                                                                    | Organisation Name<br>SMITH GP 2016 2017  | Parent Organisation Name<br>NHSCB-LAT D<br>View: 10 T                              |
| Achiever                                   | Drg ID<br>Org ID<br>SMIT06                                                                                                    | Crganisation Name▲<br>SMITH GP 2016 2017 | Parent Organisation Name<br>NHSCB-LAT D<br>View: 10 v                              |
| Achiever 31/03/20                          | Drg ID<br>Org ID<br>SMIT06<br>ment Date: *                                                                                        | Crganisation Name^<br>SMITH GP 2016 2017 | Parent Organisation Name<br>NHSCB-LAT D<br>View: 10 •                              |
| Achiever     31/03/20                      | Org ID<br>Org ID<br><u>SMIT06</u><br>ment Date: *                                                                                 | Crganisation Name▲<br>SMITH GP 2016 2017 | Parent Organisation Name<br>NHSCB-LAT D<br>View: 10 v                              |
| Achiever     31/03/20  Please s            | Drg ID<br>Org ID<br>SMITO6<br>ment Date: *<br>17 v<br>select the format you would                                                 | d like the report generated in: *        | Parent Organisation Name<br>NHSCB-LAT D<br>View: 10 v                              |
| Achiever     31/03/20  Please s Format for | Org ID     Y       Org ID     Y       SMIT06       ment Date: *       17 Y       select the format you would or Screen/Printing Y | d like the report generated in: *        | Parent Organisation Name<br>NHSCB-LAT D<br>View: 10 v                              |
| Achiever 31/03/20 Please s Format fo       | Org ID     Y       Org ID     SMIT06       ment Date: *       17 Y       select the format you would or Screen/Printing Y         | d like the report generated in: *        | Parent Organisation Name<br>NHSCB-LAT D<br>View: 10 v                              |

**NOTE:** Available search parameters will depend on the type of report you are running.

4. Select the Run Report button.

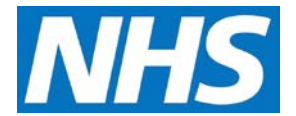

5. Pre-defined reports display in a new browser tab.

|                                                                                                    | and a got a car of  | 1100 51/                                            | 03/2017                                                                      |                                                 |                                                              |                                                  |               |
|----------------------------------------------------------------------------------------------------|---------------------|-----------------------------------------------------|------------------------------------------------------------------------------|-------------------------------------------------|--------------------------------------------------------------|--------------------------------------------------|---------------|
| Page 1                                                                                                    | of 1 ()             |                                                     |                                                                              |                                                 |                                                              | Save Pri                                         | int E         |
| Report Run Date: 29/03/2017                                                                                           |                     |                                                     |                                                                              |                                                 |                                                              |                                                  |               |
| Page 1 of 1                                                                                                    |                     |                                                     |                                                                              |                                                 |                                                              |                                                  |               |
| Achievement Report                                                                                                    |                     |                                                     |                                                                              |                                                 |                                                              |                                                  |               |
| 1QOF1617                                                                                                    |                     |                                                     |                                                                              |                                                 |                                                              |                                                  |               |
| Service Provider ID:                                                                                                  | SMIT06              |                                                     |                                                                              |                                                 |                                                              |                                                  |               |
| Service Provider Name:                                                                                                | SMITH GP 2016 2017  |                                                     |                                                                              |                                                 |                                                              |                                                  |               |
| Achievement Date:                                                                                                    | 24/02/2017          |                                                     |                                                                              |                                                 |                                                              |                                                  |               |
|                                                                                                    | 31/03/2017          |                                                     |                                                                              |                                                 |                                                              |                                                  |               |
| Contractor Registered Population:                                                                                     | 5000                |                                                     |                                                                              |                                                 |                                                              |                                                  |               |
| Contractor Registered Population:                                                                                     | 5000                | chieved                                             | Achieved                                                                     | Maximum                                         | Maximum                                                      | Forecast                                         | Forec         |
| Contractor Registered Population:                                                                                     | 5000 Ac             | chieved<br>Points                                   | Achieved<br>Pounds                                                           | Maximum<br>Points                               | Maximum<br>Pounds                                            | Forecast<br>Points                               | Forec<br>Poun |
| Contractor Registered Population:<br>Group Name                                                                       | 31032017<br>5000 Ac | chieved<br>Points<br>411.00                         | Achieved<br>Pounds<br>£91,883.72                                             | Maximum<br>Points<br>411.00                     | Maximum<br>Pounds<br>£91,883.72                              | Forecast<br>Points<br>411.00                     | Forec<br>Poun |
| Contractor Registered Population:<br>Group Name<br>Clinical domain<br>Public health domain                            | 31032017<br>5000 Ac | <b>chieved</b><br><b>Points</b><br>411.00<br>124.00 | Achieved<br>Pounds<br>£91,883.72<br>£13,511.44                               | Maximum<br>Points<br>411.00<br>124.00           | Maximum<br>Pounds<br>£91,883.72<br>£13,511.44                | Forecast<br>Points<br>411.00<br>124.00           | Forec<br>Poun |
| Contractor Registered Population:<br>Group Name<br>Clinical domain<br>Public health domain<br>Total                   | 31032017<br>5000 Ac | 20ints<br>20ints<br>411.00<br>124.00<br>535.00      | Achieved<br>Pounds<br>£91,883.72<br>£13,511.44<br>£105,395.16                | Maximum<br>Points<br>411.00<br>124.00<br>535.00 | Maximum<br>Pounds<br>£91,883.72<br>£13,511.44<br>£105,395.16 | Forecast<br>Points<br>411.00<br>124.00<br>535.00 | Forec<br>Poun |
| Contractor Registered Population:<br>Group Name<br>Clinical domain<br>Public health domain<br>Total<br>CPI Adjustment | Ac                  | 20ints<br>411.00<br>124.00<br>535.00                | Achieved<br>Pounds<br>£91.883.72<br>£13.511.44<br>£105,395.16<br>_£34,754.97 | Maximum<br>Points<br>411.00<br>124.00<br>535.00 | Maximum<br>Pounds<br>£91,883.72<br>£13,511.44<br>£105,395.16 | Forecast<br>Points<br>411.00<br>124.00<br>535.00 | Forec<br>Pour |

**Note:** The report window scrollbars allow you to move up and down or left and right to view the report.

6. Note that you can drill down and view a sub report on Domains by selecting the <u>underlined</u> Domain name listed in the first column.

| Group Name           |
|----------------------|
| Clinical domain      |
| Public health domain |

7. Sub reports will appear in new browser tabs. Use these tabs to move back through previous reporting windows.

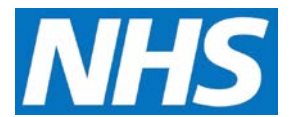

### Saving a Pre-defined Report

- 8. Select the **Save** button in the report window.
- 9. Saved reports are retained for 30 days from the date they were first run and can be rerun from the **Previously Run** panel without the need to set parameters. Reports are saved with the date they were first run appended to the report name.

# **Exporting a Pre-defined Report**

CQRS provides three options for exporting reports. Once exported data can be formatted and manipulated to suit your needs.

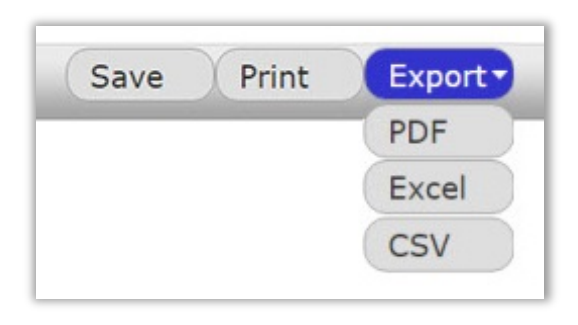

**PDF** (Portable Document Format) is a widely used file format which can represent documents across a range of software applications and operating systems. It is especially useful if you wish to share the report with others who may not have access to applications such as Microsoft Excel. Note that PDF files have a limitation: They cannot easily be edited or formatted without specialist software.

**Excel** (XLS) permits you to save a report in a format that is compatible with all versions of Microsoft Excel.

**CSV** (comma-separated values) reports are exported in plain text format that can be read by most software applications. Use CSV if your spreadsheet or database application is unable to view reports exported in Excel format.